## Instructivo Página WEB y Sistema de Socios SLDV

1- Ingresar a la Página de la SLDV: www.sldv.org

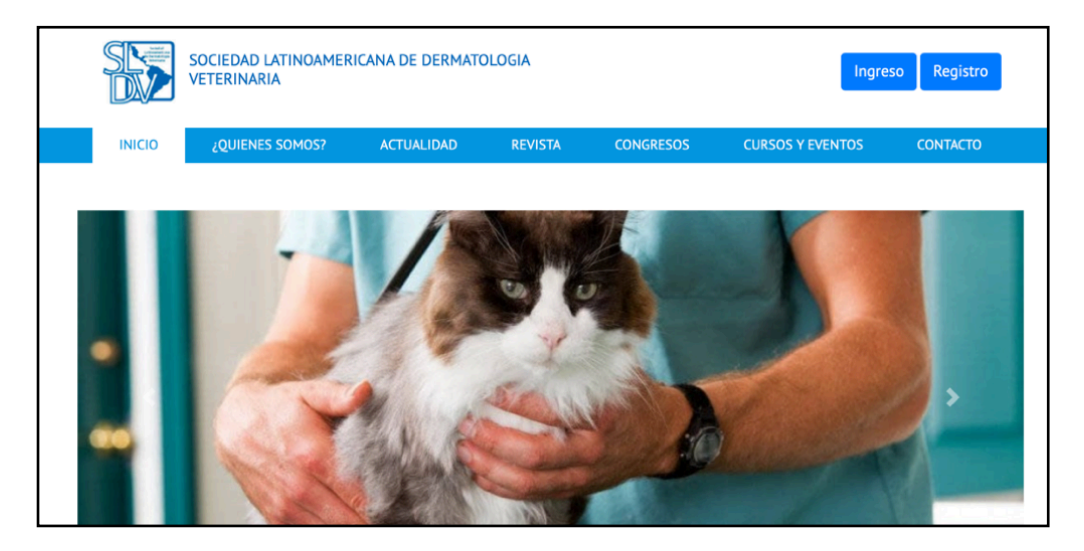

Una vez ingresado, existen 3 situaciones posibles

## 1- Usted YA POSEE UN MAIL DE USUARIO Y UNA CONTRASEÑA:

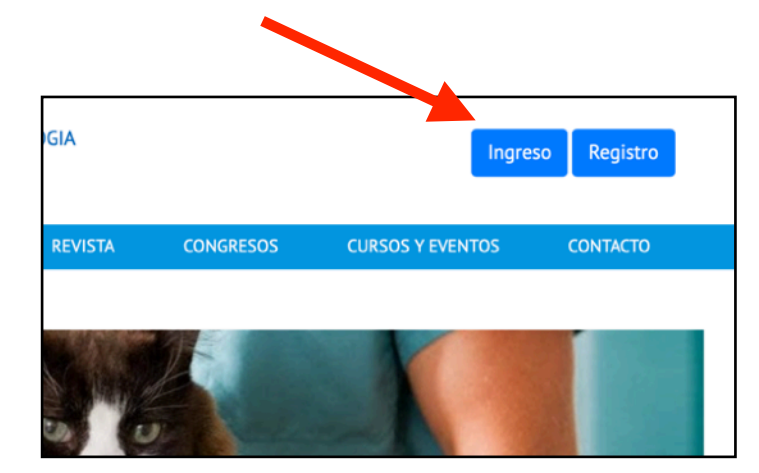

en este caso, haga Click en Ingreso

y luego coloque su mail y su contraseña

| S      | SOCIEDAD LATINOAMER<br>VETERINARIA | ICANA DE DERMATO | DLOGIA                                                     |           | Ingre            | eso Registro |
|--------|------------------------------------|------------------|------------------------------------------------------------|-----------|------------------|--------------|
| INICIO | ¿QUIENES SOMOS?                    | ACTUALIDAD       | REVISTA                                                    | CONGRESOS | CURSOS Y EVENTOS | CONTACTO     |
|        |                                    | Correo           | reso de S<br>Electrónico<br>seña<br>Ingresar<br>traseña? R |           |                  |              |

|   |                       | SOCIEDAD LATINOAN<br>VETERINARIA | IERICANA DE DERMATOLOGIA |                                                  |                                      |                     |               | Salir        |                 |                 |
|---|-----------------------|----------------------------------|--------------------------|--------------------------------------------------|--------------------------------------|---------------------|---------------|--------------|-----------------|-----------------|
|   | INICIO                | ¿QUIENES SOMOS?                  |                          | ACTUALIDAD                                       | REVISTA                              | CONG                | RESOS         | CURSOS Y     | EVENTOS         | CONTACTO        |
|   | Pablo M<br>Documento: | anzuc Bis                        | A<br>y d                 | Advertencia! Le inforr<br>ebebrá registrarse nue | namos que de no<br>evamente. Atte. S | o efectuar (<br>LDV | el pago de la | cuota actual | en 24hs. se bor | rarán sus datos |
| F | Fecha de Nac          | imiento:                         |                          | SUSCRIPCIÓN                                      | соѕто                                | AÑO                 | ESTADO        |              |                 |                 |
| ٢ | Teléfono: a           |                                  | ۰                        | Cuota socio 2020                                 | \$ 50                                | 2020                | Pendiente     | e Pago       | Pay             | Pal             |
| E | Email:<br>m           |                                  |                          |                                                  |                                      |                     |               |              |                 |                 |
| ( | Ciudad:               |                                  |                          |                                                  |                                      |                     |               |              |                 |                 |
| 0 | Código Posta          | :                                |                          |                                                  |                                      |                     |               |              |                 |                 |
| F | Pais: Argentir        | a                                |                          |                                                  |                                      |                     |               |              |                 |                 |
|   | Editar r              | nis datos                        |                          |                                                  |                                      |                     |               |              |                 |                 |

De esta forma accederá al área de socios donde podrá ver su estado de cuentas

Alli usted podrá pagar la o las cuotas adeudadas siguiendo el Link de PayPal.

| 4   | Advertencia! Le informa  | amos que de n   | o efectuar e | el pago de la cuota act | ual en 24hs. se borrarán su datos |
|-----|--------------------------|-----------------|--------------|-------------------------|-----------------------------------|
| y d | lebebrå registrarse nuev | amente. Atte. S | SLDV         |                         |                                   |
|     | SUSCRIPCIÓN              | COSTO           | AÑO          | Εςτάρο                  |                                   |
|     | SUSCRIPCION              | costo           | Ano          | ESTADO                  |                                   |
| •   | Cuota socio 2020         | \$ 50           | 2020         | Pendiente Pago          | PayPal                            |
|     |                          |                 |              |                         |                                   |
|     |                          |                 |              |                         |                                   |

Le recomendamos que por favor mantenga sus datos actualizados editando los mismos. Esto será posible siguiendo el Link ubicado en la parte izquierda de su pantalla.

| Pablo Manzuc Bis     | <b>A</b>                                | Advertencia! Le inform      | amos que de n | o efectuar | el pago de la cuota actua | al en 24hs. se borrará |
|----------------------|-----------------------------------------|-----------------------------|---------------|------------|---------------------------|------------------------|
| Documento:           | ,,,,,,,,,,,,,,,,,,,,,,,,,,,,,,,,,,,,,,, | severi a registrari se naev | amente. Atte. | 32.07      |                           |                        |
| Fecha de Nacimiento: |                                         | SUSCRIPCIÓN                 | соѕто         | AÑO        | ESTADO                    |                        |
| eléfono:             |                                         | Cuota socio 2020            | \$ 50         | 2020       | Pendiente Pago            | 👂 PayPal               |
| Email:               |                                         |                             |               |            |                           |                        |
| m                    |                                         |                             |               |            |                           |                        |
| iudad:               |                                         |                             |               |            |                           |                        |
| digo Postal:         |                                         |                             |               |            |                           |                        |
| gentina              |                                         |                             |               |            |                           |                        |
| Editar mis datos     |                                         |                             |               |            |                           |                        |

## 2- Usted <u>ES SOCIO DE LA SLDV</u> pero <u>NO POSEE UNA</u> CONTRASEÑA:

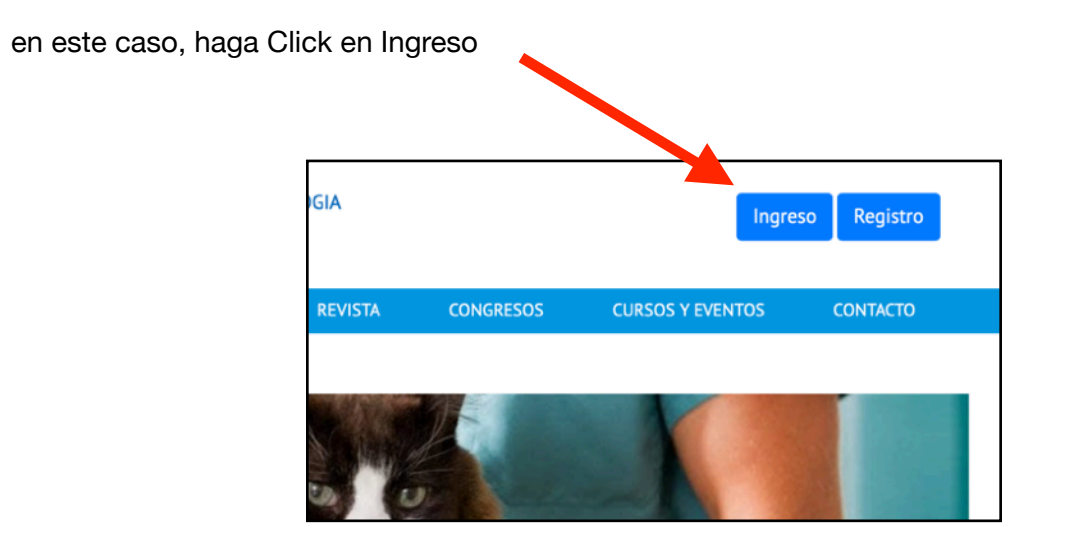

y luego haga Click en "Olvide Contraseña"

| SS     | SOCIEDAD LATINOAMER<br>VETERINARIA | ICANA DE DEI | IATOLOGIA        |                       | Ingre            | so Registro |
|--------|------------------------------------|--------------|------------------|-----------------------|------------------|-------------|
| INICIO | ¿QUIENES SOMOS?                    | ACTUALID     | REVISTA          | CONGRESOS             | CURSOS Y EVENTOS | CONTACTO    |
|        |                                    |              | nareso de S      | Socios                |                  |             |
|        |                                    |              | rreo Electrónico | 500103                |                  |             |
|        |                                    | <b>A</b>     | ntraseña         |                       |                  |             |
|        |                                    | Record       | ne               |                       |                  |             |
|        |                                    |              | Ingresar         |                       |                  |             |
|        |                                    | Olvidaste tu | contraseña? R    | egistrarse como socio |                  |             |

Usted sera llevado a una página para recuperar su contraseña. Coloque su correo electrónico y haga click en <u>"Enviar Correo"</u>

1

| S      | SOCIEDAD LATINOAMER<br>VETERINARIA | RICANA DE DERMATO    | OLUGIA    |               | Ingre            | so Registro |
|--------|------------------------------------|----------------------|-----------|---------------|------------------|-------------|
| ΙΝΙCΙΟ | ¿QUIENES SOMOS?                    | ACTUALIDAD           |           | CONGRESOS     | CURSOS Y EVENTOS | CONTACTO    |
|        |                                    | Recu<br>Correo Elect | perar Cor | traseña       |                  |             |
|        |                                    | Volver a Login       |           | Enviar correo |                  |             |

De forma casi inmediata le sera enviado a su casilla de Correo electrónico un Mail de la SLDV con el título "Recuperar Contraseña de la SLDV". Abralo y haga Click en el Link <u>"Recuperar</u> <u>Contraseña"</u>. Si no encuentra su correo electrónico, recuerde revisar su bandeja de SPAM (Correo electrónico no deseado) ya que posiblemente pueda haber ingresado a ese lugar.

| Q | Buscar correo                                       | •                                                                                                    |                         |      | 0 |    |
|---|-----------------------------------------------------|----------------------------------------------------------------------------------------------------|-------------------------|------|---|----|
| ÷ | 0 0 1 2 0 0                                         | b ⇒ :                                                                                                    | 1 de 9.622 <            | > Es | ÷ | \$ |
|   | Recuperar contraseña de Sl                          | V Recibidos x                                                                                                    |                         |      |   | 2  |
| ? | Sociedad Latinoamericana de Dermatolog<br>para mi 👻 | <b>gía Ve, ≿inaria</b> «informacion⊛sldv.org»                                                                                                    | 15:52 (hace 48 minutos) | ☆ ∢  | - | :  |
|   |                                                     | Socied. I Latinoamericana de Dermatología Veterinaria                                                                                                    |                         |      |   |    |
|   |                                                     | Hola!<br>Estás recibiendo estevorreo porque entendemos que deseas<br>resetear la contraseña una cuenta.<br>Resetaar Contraseña                                                                                                    |                         |      |   |    |
|   |                                                     | Si no pidio modificar su contraseña, no debe hacer nada.<br>Saludos,<br>Sociedad Latinoamericana de Dermatología Veterinaria                                                                                                    |                         |      |   |    |
|   |                                                     | Si estas teniendo problemas con el boton "Resetear Contraseña", copie y pegue la url que<br>esta debajo en su navegador: <u>https://www.sids.corg/paswond/reset/</u><br>b633d623e946fc191bee9e25ac55c2f9430b8ca1125ce9/db1ddbec034c6499c8 |                         |      |   |    |

Ustedes sera llevado a una página donde deberá elegir una nueva contraseña. Complete los datos con su Correo Electrónico y escoge una contraseña. Luego haga Click en <u>"Cambiar</u> <u>Contraseña"</u>. Por favor recuérdale o anótela, porque le será requerida para iniciar futuras sesiones en la página de la SLDV

| S      | SOCIEDAD LATINOAMER<br>VETERINARIA | ICANA DE DERMA                                      | DLOGIA                                         |           | Ingre            | eso Registro |
|--------|------------------------------------|-----------------------------------------------------|------------------------------------------------|-----------|------------------|--------------|
| INICIO | ¿QUIENES SOMOS?                    | ACTUALIDAD                                          | REVISTA                                        | CONGRESOS | CURSOS Y EVENTOS | CONTACTO     |
|        |                                    | Recuj<br>Correo Elect<br>Contraseña<br>Repetir Cont | perar Cor<br>rónico<br>traseña<br>ambiar Contr | ntraseña  |                  |              |

| S             | SOCIEDAD LATINOAM<br>VETERINARIA | IERICANA DE DERMATOLOGIA |                                                         |                                      |                     |                   | Salir                 |                      |  |
|---------------|----------------------------------|--------------------------|---------------------------------------------------------|--------------------------------------|---------------------|-------------------|-----------------------|----------------------|--|
| INICIO        | ¿QUIENES SOMOS?                  |                          | ACTUALIDAD                                              | REVISTA                              | CONG                | RESOS C           | URSOS Y EVENTOS       | CONTACTO             |  |
| Pablo M       | fanzuc Bis                       | <b>▲</b><br>y d          | <b>Advertencia!</b> Le inforr<br>ebebrá registrarse nue | namos que de no<br>evamente. Atte. S | o efectuar (<br>LDV | el pago de la cuo | ota actual en 24hs. s | e borrarán sus datos |  |
| Fecha de Nac  | cimiento:                        |                          | SUSCRIPCIÓN                                             | соѕто                                | AÑO                 | ESTADO            |                       |                      |  |
| Teléfono:     |                                  | ۰                        | Cuota socio 2020                                        | \$ 50                                | 2020                | Pendiente Pa      | go 🚺                  | PayPal               |  |
| Email:<br>m   |                                  |                          |                                                         |                                      |                     |                   |                       |                      |  |
| Ciudad:       |                                  |                          |                                                         |                                      |                     |                   |                       |                      |  |
| Código Posta  | ıl:                              |                          |                                                         |                                      |                     |                   |                       |                      |  |
| Pais: Argenti | na                               |                          |                                                         |                                      |                     |                   |                       |                      |  |
| Editar        | mis datos                        |                          |                                                         |                                      |                     |                   |                       |                      |  |

De esta forma accederá al área de socios donde podrá ver su estado de cuentas

Alli usted podrá pagar la o las cuotas adeudadas siguiendo el Link de PayPal.

| Advertencia! Le inform<br>ebebrá registrarse nue | namos que de n<br>vamente. Atte. ! | o efectuar e<br>SLDV | el pago de la cuota actu | ual en 24hs. se borrarán su datos |
|--------------------------------------------------|------------------------------------|----------------------|--------------------------|-----------------------------------|
| SUSCRIPCIÓN                                      | соѕто                              | AÑO                  | ESTADO                   | -                                 |
| Cuota socio 2020                                 | \$ 50                              | 2020                 | Pendiente Pago           | PayPal                            |

Le recomendamos que por favor mantenga sus datos actualizados editando los mismos. Esto será posible siguiendo el Link ubicado en la parte izquierda de su pantalla.

| Pablo Manzuc Bis     | •  | Advertencial Le inform  | amos que de n  | o efectuar | el pago de la cuota actu | ial en 24hs, se borrarán sus dato |
|----------------------|----|-------------------------|----------------|------------|--------------------------|-----------------------------------|
| Documento:           | уd | ebebra registrarse nuev | amente. Atte.: | SLDV       |                          |                                   |
| Fecha de Nacimiento: |    | SUSCRIPCIÓN             | соѕто          | AÑO        | ESTADO                   |                                   |
| Teléfono:            | ۰  | Cuota socio 2020        | \$ 50          | 2020       | Pendiente Pago           | PayPal                            |
| Email:               |    |                         |                |            |                          |                                   |
| iudad:               |    |                         |                |            |                          |                                   |
| o digo Postal:       |    |                         |                |            |                          |                                   |
| Pagentina            |    |                         |                |            |                          |                                   |
| Editar mis datos     |    |                         |                |            |                          |                                   |

## 3- Usted NO ES SOCIO DE LA SLDV y QUIERE ASOCIARSE:

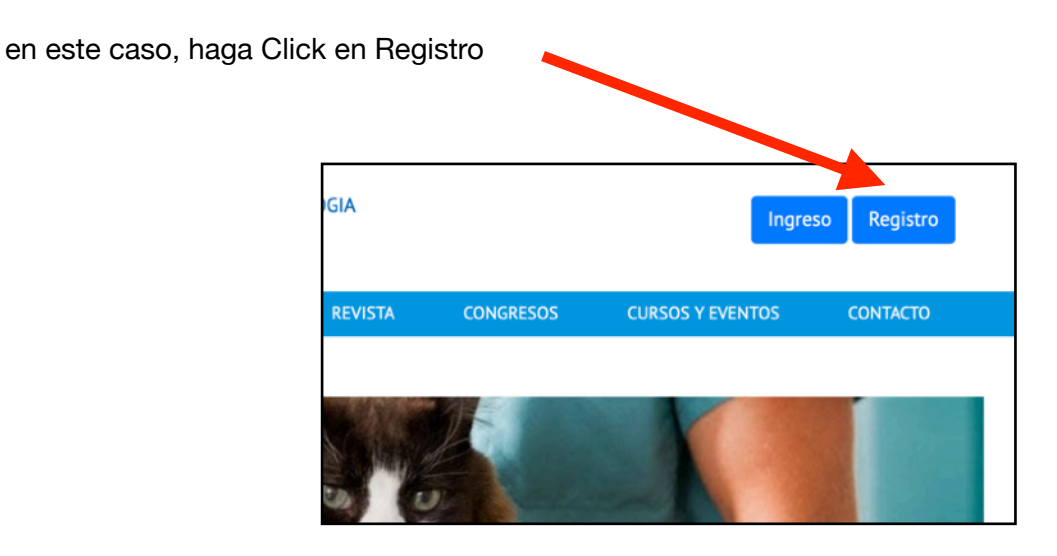

Será llevado a una página donde deberá completar todos sus datos. Una vez completado el formulario, haga Click en <u>"Registrarse"</u>

|        | ERMATOLOGIA VETERINAR | IA                    |                 |                    |                  |        |
|--------|-----------------------|-----------------------|-----------------|--------------------|------------------|--------|
| ΙΝΙCΙΟ | ¿QUIENES SOMOS?       | ACTUALIDAD            | REVISTA         | CONGRESOS          | CURSOS Y EVENTOS | CONTAC |
|        |                       |                       |                 |                    |                  |        |
|        |                       | Re                    | jistro de       | Socio              |                  |        |
|        | Nombre                | s                     | Ape             | ellido             |                  |        |
|        | Nomb                  | res                   | A               | pellidos           |                  |        |
|        | Docume                | nto                   | Fed             | ha de Nacimiento`  |                  |        |
|        | Ingres                | e un Documento        |                 |                    |                  |        |
|        | Email                 | Email                 |                 | éfono              |                  |        |
|        | Ingres                | Ingrese un Email      |                 | ngrese un Teléfono |                  |        |
|        | Direcció              | n                     |                 |                    |                  |        |
|        | Ingres                | e una dirección       |                 |                    |                  |        |
|        | Localida              | d                     |                 | Codigo Postal      |                  |        |
|        | Ingres                | e una Localidad       |                 | Ingrese un Cóo     | digo Postal      |        |
|        | Naciona               | lidad                 | Pai             | s de Residencia    |                  |        |
|        | Ingres                | e una nacionalidad    | E               | ija un pais        | ¢                |        |
|        | Fecha d               | e Obtención de Titulo | Veterinario o l | Equivalente        |                  |        |
|        | Contrase              | eña                   | Cor             | nfirmar contraseña |                  |        |

De forma caso inmediata le será enviado un Mail de la SLDV a su cuenta de correo electrónico con el Título *"Confirmación de Correo Electrónico"*. Usted deberá hacer Click en *"Activar" Cuenta"* para que su cuenta quede Activa y Funcional. Si no encuentra su correo electrónico, recuerde revisar su bandeja de SPAM (Correo electrónico no deseado) ya que posiblemente pueda haber ingresado a ese lugar.

|                                                                                                    | 2 de 9.622 < > 🛃 🔹                                                                                                    |
|----------------------------------------------------------------------------------------------------|----------------------------------------------------------------------------------------------------|
| Confirmación de correo electrónico Recibidos ×                                                                                                    | e 2                                                                                                    |
| Sociedad Latinoamericana de Dermatología Veterinaria <informacion -<="" mi="" para="" th=""><th>@sldv.org&gt; 15:52 (hace 1 hora) 📩 🔦 🛀 🗄</th></informacion>       | @sldv.org> 15:52 (hace 1 hora) 📩 🔦 🛀 🗄                                                                                 |
| Sociedad Latino                                                                                                    | americara de Dermatología Veterinaria                                                                                  |
| Gmail   Hola!   Debe confirmar su co   botón:   Gracias por asociarse   Saludos,   Sociedad Latinoamer   Si estas teniendo problemas   debajo en su navegador: htt | arreo elect śnico haciendo click en el siguiente<br>Activar su cuenta<br>a SLDV!<br>iccana de Dermatología Veterinaria |

Con su cuenta activada usted podrá ingresar al área e Socios, donde podrá pagar su cuota societaria por PayPal y acceder a todos los Beneficios de la SLDV

| SOCIEDAD LATINOAMERICANA DE DERMATOLOGIA<br>VETERINARIA |                                                   |                                       |                              |                                  |                   |  |  |  |  |  |
|---------------------------------------------------------|---------------------------------------------------|---------------------------------------|------------------------------|----------------------------------|-------------------|--|--|--|--|--|
| INICIO ¿QUIENES SOMOS?                                  | ACTUALIDAD                                        | REVISTA                               | CONGRESOS                    | CURSO, Y EVENTOS                 | CONTACTO          |  |  |  |  |  |
| Pablo Manzuc Bis                                        | Advertencia! Le infor<br>y debebrá registrarse nu | rmamos que de n<br>Jevamente. Atte. S | o efectuar el pago d<br>SLDV | le la cuota actual er 24hs. se b | orrarán sus datos |  |  |  |  |  |
| Fecha de Nacimiento:                                    | SUSCRIPCIÓN                                       | соѕто                                 | AÑO ESTA                     | DO                               |                   |  |  |  |  |  |
| Teléfono:                                               | Cuota socio 2020                                  | \$ 50                                 | 2020 Pendi                   | iente Pago 🔋 Po                  | ayPal             |  |  |  |  |  |
| Email:                                                  |                                                   |                                       |                              |                                  |                   |  |  |  |  |  |
| Ciudad:                                                 |                                                   |                                       |                              |                                  |                   |  |  |  |  |  |
| Código Postal:                                          |                                                   |                                       |                              |                                  |                   |  |  |  |  |  |
| Pais: Argentina                                         |                                                   |                                       |                              |                                  |                   |  |  |  |  |  |
| Editar mis datos                                        |                                                   |                                       |                              |                                  |                   |  |  |  |  |  |

Recuerde que si no realiza el pago dentro de la 24 hs, el sistema automáticamente borrará su suscripción y deberá reiniciar el proceso.

| SOCIEDAD LATINOAMERICANA DE DERMATOLOGIA<br>VETERINARIA |            |      |                        |                   |              |                          |                    |                   |  |  |  |
|---------------------------------------------------------|------------|------|------------------------|-------------------|--------------|--------------------------|--------------------|-------------------|--|--|--|
| INICIO ¿QUIENES SOMOS?                                  |            |      | ACTUALIDAD             | REVISTA           | CONG         | RESOS CURSO              | S Y EVENTOS        | CONTACTO          |  |  |  |
|                                                         |            |      |                        |                   |              |                          |                    |                   |  |  |  |
| Pablo N                                                 | Nanzuc Bis | 4    | Advertencia! Le inform | namos que de n    | o efectuar ( | el pago de la cuota acti | ual en 24hs. se bo | orrarán sus datos |  |  |  |
| Documento:                                              |            | y de | ebebrá registrarse nue | evamente. Atte. S | SLDV         |                          |                    |                   |  |  |  |
| <br>Fecha de Nac                                        | cimiento:  |      | SUSCRIPCIÓN            | соѕто             | AÑO          | ESTADO                   |                    |                   |  |  |  |
| Teléfono: a                                             |            | ۰    | Cuota socio 2020       | \$ 50             | 2020         | Pendiente Pago           | Pa                 | yPal              |  |  |  |
| Email:                                                  |            |      |                        |                   |              |                          |                    |                   |  |  |  |
| m                                                       |            |      |                        |                   |              |                          |                    |                   |  |  |  |
| Ciudad:                                                 |            |      |                        |                   |              |                          |                    |                   |  |  |  |
| Código Posta                                            | ıl:        |      |                        |                   |              |                          |                    |                   |  |  |  |
| Pais: Argenti                                           | na         |      |                        |                   |              |                          |                    |                   |  |  |  |
| Editar                                                  | mis datos  |      |                        |                   |              |                          |                    |                   |  |  |  |

**<u>NOTA</u>**: En algunos países puede que la plataforma de pagos Pay Pal no acepte algunos medios de pago o no esten disponibles de forma temporal o permanente. Estas circunstancias cambian de país en país. Si un medio de pago no le es aceptado por Pay Pal, intente con otro.